## ਮਹਾਰਾਜਾ ਰਣਜੀਤ ਸਿੰਘ ਪੰਜਾਬ ਟੈਕਨੀਕਲ ਯੂਨੀਵਰਸਿਟੀ, ਬਠਿੰਡਾ

MAHARAJA RANJIT SINGH PUNJAB TECHNICAL UNIVERSITY

(A State Univ. Estd. by Govt. of Punjab vide Punjab Act No. 5 of 2015 and Approved u/s 2(f) & 12 (B) of UGC; Member AIU)

Bathinda-151001 (Punjab), India

# **MANUAL** Admission Module

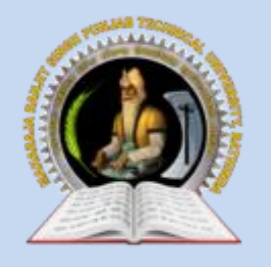

MAHARAJA RANJIT SINGH PUNJAB TECHNICAL UNIVERSITY Bathinda-151001 (Punjab), India

# **Admission Module**

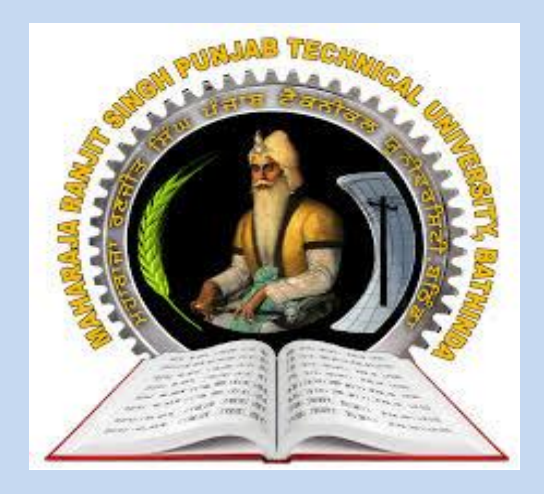

2021

INTERNAL QUALITY ASSURANCE CELL

### MAHARAJA RANJIT SINGH PUNJAB TECHNICAL UNIVERSITY BATHINDA 151001

### **Admission Module**

### Prepared by:

- Prof. (Dr.) Harish Garg, Incharge, ITeS
- Er. Rahul, Programmer, ITeS
- Ms. Reetu, Assistant Professor, Department of Food Science & Technology, MRSPTU, Bathinda

All rights reserved with MRSPTU

Year 2021

INTERNAL QUALITY ASSURANCE CELL

### **ADMISSION MODULE**

2021

# Step 1.

⇒ **To Start Admission Process,** User (New Student) need to click on below link (URL) to open the MRSPTU Admission Portal.

URL: https://www.mrsptuadmissions.com/registration.aspx

| ਮਹਾਰਾਜਾ ਰਣਜੀਤ ਸਿੰਘ ਪੰਜਾਬ<br>Maharaja Ranjit Singh Pun<br>(A State University Established By Govt. of Pun | ਟੈਕਨੀਕਲ ਯੂਨੀਵਰਸਿਟ<br>njab Technical Univ<br>jab vide Punjab Act No. 5 of 2015 a | ว์ไ, นี่ได้ฮา (นั้สาข)<br>rersity, BATHINDA (PUNJAB)<br>and Approved Under Section 2(f) & 12 (E) of UGC)                                                  |
|----------------------------------------------------------------------------------------------------|---------------------------------------------------------------------------------|----------------------------------------------------------------------------------------------------|
| Home New Registration Candidate                                                                          | Login Eligibility Criteria                                                      | Institute Login Contact                                                                                                    |
| Important Documents Information Brochure 2022-23                                                         | New Registration for<br>(Fields marked with " are manda                         | or 2022-23                                                                                                    |
| Eligibility of the Courses for Academic<br>session 2022-23                                               | Applicant Name*                                                                 | Applicant Name                                                                                                    |
| Courses offered by MRSP1U Main<br>Campus, Constituent Colleges<br>                                       | Father Name *                                                                   | Applicant Name should be same as mentioned in 10th Certificate Father Name                                                                                |
| Constituent Colleges & Affiliated<br>Colleges                                                            | Mother Name *                                                                   | Mother Name                                                                                                    |
| Chief Minister Scholarship Scheme for<br>Session 2022-23                                                 | Gender *                                                                        | ⊖ Male ⊖ Female ⊖ Others                                                                                                    |
| Chief Minister Scholarship Scheme for<br>PSAEC<br>                                                       | DOB *                                                                           | Day: V Month: V Year: V                                                                                                    |
| admission                                                                                                | Email *                                                                         | Email                                                                                                    |
|                                                                                                    | Password *                                                                      | Password                                                                                                    |
| Designed and Developed by                                                                                | Mobile-no *                                                                     | Password must be 8-15 characters long with one numeric character, one upper case character, one lower case character and one special character. Mobile-no |
| SERVICES<br>MRSPTU                                                                                       | Alternate Mobile/<br>Whatsapp no.                                               | Alternate Mobile/Whatsapp no.                                                                                                    |
| BATHINDA(PE)                                                                                             | State *                                                                         | Select State                                                                                                    |
|                                                                                                    |                                                                                 | Please Select 'Out of India' for international admission                                                                                                  |
|                                                                                                    | City *                                                                          | City                                                                                                    |
|                                                                                                    | Country *                                                                       | Country                                                                                                    |
|                                                                                                    | 10th Roll Number *                                                              | 10th Roll Number                                                                                                    |
|                                                                                                    | Reference                                                                       | Select Reference                                                                                                    |
|                                                                                                    | Programme Type *                                                                | Select Programme Type                                                                                                    |
|                                                                                                    | Course Type *                                                                   | O     O     O     O     UGC(Non- AICTE UA AICTE UA-PCI Skill     PG Skill AICTE)     Courses     Courses     Courses     Courses     Courses              |
|                                                                                                    | I agree to receive furth                                                        | her communication from MRSPTU, Bathinda. Submit                                                                                                    |

- $\Rightarrow$  Enter all the required details
- ⇒ Click on 'Submit' button, 'Registration Successful' page will be displayed to user as shown below:

| Welcome : Singh                                   |                                                                   |  |  |  |  |  |  |
|---------------------------------------------------|-------------------------------------------------------------------|--|--|--|--|--|--|
| User ID                                           | 2202100410                                                        |  |  |  |  |  |  |
|                                                   |                                                                   |  |  |  |  |  |  |
| You have Successfully Registered. Your User-ID &  | Password has been sent to your Registered Email-ID/Mobile Number. |  |  |  |  |  |  |
| Please check the SPAM/JUNK email folder also if y | ou do not receive the email in your INBOX.                        |  |  |  |  |  |  |
| LOGIN                                             |                                                                   |  |  |  |  |  |  |
|                                                   |                                                                   |  |  |  |  |  |  |

## Step 2.

### $\Rightarrow$ Next Step to Login after Registration:

Click on the 'Click here to login' button from 'Registration Successful' page, page will open as shown below:

| ਮਹਾਰਾਜਾ ਰਣਜੀਤ ਸਿੰਘ ਪੰਜਾਬ ਟੈਕਨੀਕਲ ਯੂਨੀਵਰਸਿਟੀ, ਬਠਿੰਡਾ (ਪੰਜਾਬ)<br>Maharaja Ranjit Singh Punjab Technical University, BATHINDA (PUNJAB)<br>(A State University Established By Govt. of Punjab vide Punjab Act No. 5 of 2015 and Approved Under Section 2(1) & 12 (B) of UGC) |                                                        |  |  |  |  |  |  |  |
|----------------------------------------------------------------------------------------------------|--------------------------------------------------------|--|--|--|--|--|--|--|
| Home New Registration Candio                                                                                                    | ite Login Eligibility Criteria Institute Login Contact |  |  |  |  |  |  |  |
| Important Documents                                                                                                    | Candidate Login                                        |  |  |  |  |  |  |  |
| Information Brochure 2022-23                                                                                                    | (Fields marked with * are mandatory.)                  |  |  |  |  |  |  |  |
| Eligibility of the Courses for Academic session 2022-23                                                                                                    | Application Number                                     |  |  |  |  |  |  |  |
| Courses offered by MRSPTU Main<br>Campus, Constituent Colleges                                                                                                    | Password                                               |  |  |  |  |  |  |  |
| Fee Structure for Main Campus &<br>Constituent Colleges & Affiliated<br>Colleges                                                                                                    | Login                                                  |  |  |  |  |  |  |  |
| Chief Minister Scholarship Scheme for<br>Session 2022-23                                                                                                    |                                                        |  |  |  |  |  |  |  |
| Chief Minister Scholarship Scheme for<br>PSAEC                                                                                                    |                                                        |  |  |  |  |  |  |  |

- $\Rightarrow$  Enter valid 'Application No.' and 'Password'.
- ⇒ Click on login button, 'Counselling Fee' page, will be displayed to user as shown below:

| 1 (Counselling Fee)  | Step 2 (Application form) | Change Pasword | Log Out                |  |  |  |  |
|----------------------|---------------------------|----------------|------------------------|--|--|--|--|
|                      |                           | Step 1 (       | ounselling Fee)        |  |  |  |  |
| Online Mode          |                           |                |                        |  |  |  |  |
| Transaction Details  |                           |                |                        |  |  |  |  |
| *Application Number  |                           |                | 2202100409             |  |  |  |  |
| *Fee                 |                           |                | Rs. 2000/-             |  |  |  |  |
| *Description         |                           |                | Online Counselling Fee |  |  |  |  |
| *Proceed for Payment | :                         |                | Payment Gateway        |  |  |  |  |
|                      | Pay Fee                   |                |                        |  |  |  |  |

- $\Rightarrow$  Click Proceed for Payment, it will redirect to bank payment gateway.
- $\Rightarrow$  User will fill all the required details and make payment as per desired mode.
- ⇒ After successful payment user will redirect to 'Payment Successful' page as shown below:

| ਮਹਾਰਾਜਾ ਰਣਜੀਤ ਸਿੰਘ ਪੰਜਾਬ ਟੈਕਨੀਕਲ ਯੂਨੀਵਰਸਿਟੀ, ਬਠਿੰਡਾ (ਪੰਜਾਬ) Welcome: Singh<br>Maharaja Ranjit Singh Punjab Technical University, BATHINDA (PUNJAB)<br>(A State University Established By Govt. of Punjab vide Punjab Act No. 5 of 2015 and Approved Under Section 2(f) & 12 (B) of UGC) |
|----------------------------------------------------------------------------------------------------|
| Step 1 (Counselling Fee) Step 2 (Application form) Change Pasword Log Out                                                                                                    |
| For Next Step, Please follow below instructions:                                                                                                    |
| Step 1 (Counselling Fee)- Completed                                                                                                    |
| Step 2 (Application form)- Click here for fill Appliation form                                                                                                    |
|                                                                                                    |
|                                                                                                    |
|                                                                                                    |
| Designed & Maintained by : IT Enabled Services Department, Maharaja Ranjit Singh Punjab Technical University, Bathinda                                                                                                    |
| ©2022 MRSPTU, Bathinda. All Rights Reserved.<br>MRSPTU                                                                                                    |

## **Step 3. (Fill Application form)**

### $\Rightarrow$ Next Step after Counselling Fee:

Click on the 'fill Application form' button. 'Application Form' page, will be displayed to user as shown below:

| Applica             | nt Name *        | Singh                                 | Singh                                                          |                 |                        |      |                       |                   |                |            |  |
|---------------------|------------------|---------------------------------------|----------------------------------------------------------------|-----------------|------------------------|------|-----------------------|-------------------|----------------|------------|--|
|                     |                  |                                       | Applicant Name should be same as mentioned in 10th Certificate |                 |                        |      |                       |                   |                |            |  |
| Father'             | s Name *         | Father                                |                                                                |                 |                        |      |                       |                   |                |            |  |
| Mother              | 's Name *        | Mother                                |                                                                |                 |                        |      |                       |                   |                |            |  |
| Ger                 | nder *           | Male                                  | ⊖ Femal                                                        | le Others       |                        |      |                       |                   |                |            |  |
| D                   | 0B *             | 8                                     | ~                                                              | April           | ~                      | • 2  | 2004                  | ~                 |                |            |  |
| Ema                 | ail ID *         | gurtej_ites@n                         | nrsptu.ac.in                                                   |                 |                        |      |                       |                   |                |            |  |
| Mobi                | ile No *         | 8725072322                            |                                                                |                 |                        |      |                       |                   |                |            |  |
| Alternate Mobi      | le/ Whatsapp no. | 8725072322                            |                                                                |                 |                        |      |                       |                   |                |            |  |
| St                  | ate *            | Punjab                                |                                                                |                 |                        |      |                       |                   |                |            |  |
| C                   | ity *            | Sirsa                                 |                                                                |                 |                        |      |                       |                   |                |            |  |
| Соц                 | intry *          | India                                 |                                                                |                 |                        |      |                       |                   |                |            |  |
|                     |                  |                                       |                                                                |                 |                        |      |                       |                   |                |            |  |
| Add                 | ress *           | test                                  |                                                                |                 |                        |      |                       |                   |                |            |  |
| Dom                 | icile *          | Punjab 85%                            |                                                                |                 |                        |      |                       |                   |                |            |  |
| Cate                | gory *           | SC/ST(CT00                            | 3)                                                             |                 |                        |      |                       |                   |                |            |  |
| Reservatio          | n Category *     | SC/ST(CT00                            | 3)                                                             |                 |                        |      |                       |                   |                |            |  |
|                     |                  |                                       | Educat                                                         | tional Qual     | ificat                 | ions |                       |                   |                |            |  |
| Qualifying          | Examination *    | Senior Seco                           | ondary                                                         |                 |                        |      |                       |                   |                | ~          |  |
| Exam Passed         | Stream/Subject   | Name of<br>Board/University           | Year of<br>Passing                                             | Criteria %/CGP/ | 4                      | CGPA | Multiplying<br>Factor | Marks<br>Obtained | Total<br>Marks | Percentage |  |
| Matric              | 10th             | PSEB                                  | 2007                                                           | Percentage      | ~                      |      |                       | 450               | 650            | 69.23      |  |
| Senior<br>Secondary | 12th             | PSEB                                  | 2009                                                           | Percentage      | ~                      |      |                       | 380               | 450            | 84.44      |  |
|                     |                  |                                       | Obtained Marks (Subjects)                                      |                 | Total Marks (Subjects) |      | Percentage            |                   |                |            |  |
| Senior<br>Secondary | Subject          | · · · · · · · · · · · · · · · · · · · | obtained mark                                                  |                 | 100                    |      |                       | -                 |                |            |  |

|                              | Chemistry     | •                          | 35           | 10                           | D          |                 | 85.00          |           |              |
|------------------------------|---------------|----------------------------|--------------|------------------------------|------------|-----------------|----------------|-----------|--------------|
| Graduation                   | BTECH         | MRSPTU                     | 2013         | Percentage V                 |            |                 | 85             | 100       | 85.00        |
| Post-Graduate                | MTECH         | MRSPTU                     | 2015         | CGPA 🗸                       | 10         | 9.5             | 0              | 0         | 95.0         |
| Diploma/Other                |               |                            | 0            | Select Criteria 🗸            |            |                 | 0              | 0         |              |
| JEE AIR (All<br>India Rank)  |               | JEE ROLL NO                |              | JEE Percentile               |            |                 |                |           |              |
| NATA Score                   |               | NATA ROLL NO               |              | NATA Percentile              |            |                 |                |           |              |
| GPAT AIR (All<br>India Rank) |               | GPAT ROLL NO               |              | GPAT Year                    |            |                 |                |           |              |
| GATE AIR (All<br>India Rank) |               | GATE ROLL NO               |              | GATE Year                    |            |                 |                |           |              |
| CMAT ROLL<br>NO              |               | CMAT Year                  |              | CMAT Percentile              |            |                 |                |           |              |
|                              |               |                            | -            | Preferences                  |            |                 | -              |           | -            |
| Selected Prog                | ramme Type *  | Skill Course               |              |                              |            |                 |                |           | ```          |
| Selected Co                  | ourse Type    | UGC(Non-AlC<br>UA AICTE Co | CTE) Cours   | es 💿 AICTE Courses<br>JA PCI |            |                 |                |           |              |
|                              |               | Skill Courses              | PG Sk        | ill Course(H.AD.)            |            |                 |                |           |              |
| Select First Co              | ourse Option* | Skill Certificate          | Course in (  | Computer Proficiency         |            |                 |                |           |              |
| College (                    | Option-1*     | Punjab Institute           | e of Technol | ogy Nandgarh District Bat    | hinda. PIN | I-151401. (Cons | tituent Colleg | e of MRSP | TU Bathinc 🚿 |
|                              |               |                            |              |                              |            |                 |                |           |              |

I declare that the information filled by me is correct and i have read all the instruction of MRSPTU carefully and shall abide by them. I shall abide by the rules & regulations of MRSPTU for the counseling and Admission Process.

| Download Application For | Save Draft |
|--------------------------|------------|
|--------------------------|------------|

- ⇒ User can fill all the personal details like Name, Father Name, Email ID and Mobile No. fields will be displayed as auto fill as per data entered by user at the time of registration.
- $\Rightarrow$  User can fill their Educational Qualifications details.
- $\Rightarrow$  User can choose three college with Courses.

I

⇒ Click on 'Save Draft' button, 'Application form' page will be displayed to user as shown below:

|                                                   | Preferences                                                                                                    |        |
|---------------------------------------------------|----------------------------------------------------------------------------------------------------|--------|
| Selected Programme Type *                         | Skill Course                                                                                                    | ~      |
| Selected Course Type                              | ○ UGC(Non-AICTE) Courses ○ AICTE Courses                                                                                                    |        |
|                                                   | O UA AICTE Courses O UA PCI                                                                                                    |        |
|                                                   | Skill Courses O PG Skill Course(H.AD.)                                                                                                    |        |
| Select First Course Option*                       | Skill Certificate Course in Computer Proficiency                                                                                                    | ~      |
| College Option-1*                                 | Punjab Institute of Technology Nandgarh District Bathinda. PIN-151401. (Constituent College of MRSPTU Bathinc                                                                     | ~      |
|                                                   |                                                                                                    |        |
|                                                   |                                                                                                    |        |
| I declare that the information filler regulations | I by me is correct and i have read all the instruction of MRSPTU carefully and shall abide by them. I shall abide by the r<br>of MRSPTU for the counseling and Admission Process. | ules & |
|                                                   | Lock Application Form Download Application Form                                                                                                    |        |
|                                                   |                                                                                                    |        |

 $\Rightarrow$  Click on 'Lock Application Form' button

Note: Once Application Form is Locked, User cannot make any changes in form.

## Step 4.

⇒ Next Step after Application Form Locked:

'Result' page, will be displayed to user as shown below:

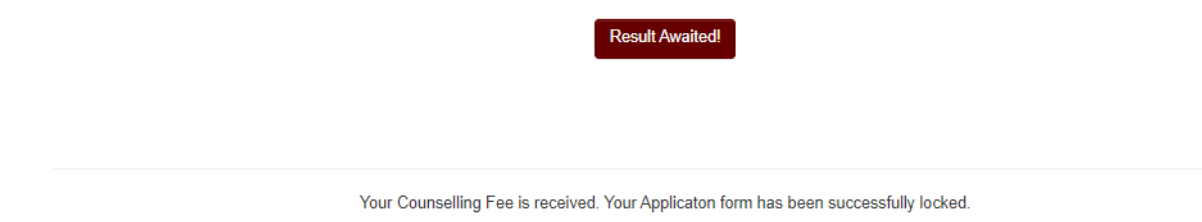

 $\Rightarrow$  Next Step after Seat Allotment:

'Result' page, will be displayed to user as shown below:

#### For Next Step, Please follow below instructions:

- 1. Please download allotment letter.
- 2. Take print and read instructions carefully given in the allotment letter.
- 3. Please report in the concerned Institute/College as per timeline & instructions in the allotment letter.

|                    | Allotment Letter                                                                                                    |
|--------------------|----------------------------------------------------------------------------------------------------|
|                    |                                                                                                    |
|                    |                                                                                                    |
|                    | Upload Documents<br>IC Only .jpg, .jpeg, .bmp, .png, .pdf file formats allowed and size of document should be less than 2 MB. |
| Name of Document : | Select Document Name                                                                                                    |
|                    |                                                                                                    |
| Document File :    | Choose File No file chosen                                                                                                    |
|                    |                                                                                                    |
|                    | Upload                                                                                                    |
|                    | No files uploaded                                                                                                    |

Your Counselling Fee is received. Your Applicaton form has been successfully locked.

- $\Rightarrow$  User can upload required documents/certificates for admission (Mentioned in Home page under important link).
- $\Rightarrow$  Allotment Letter (DFA)

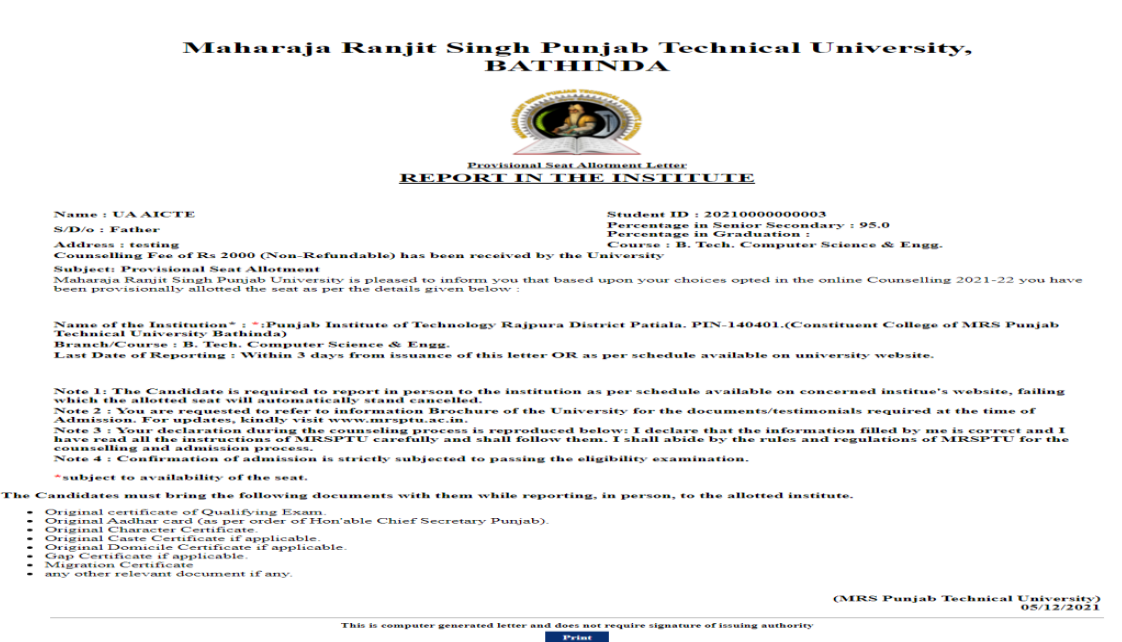

- ⇒ After Provisional Admission confirmed by College Admin then Student can download the Admission Letter from Student login.
- $\Rightarrow$  Admission Letter (DFA)

### Maharaja Ranjit Singh Punjab Technical University, Bathinda

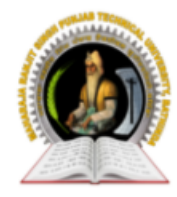

Provisional Admission Slip Subject to Verification by the University

Name of the Candidate : UA AICTE Father's Name : Father Address : testing Registration No. : 2021000000003

Subject: Confirmation of Admission

After verification of documents and Fee payment, your admission is Provisionally confirmed and details of Institute/Course alloted are as given below:

| Name of Institute                                                                                      | Alloted Branch/Course     |
|----------------------------------------------------------------------------------------------------|---------------------------|
| Punjab Institute of Technology Rajpura District Patiala. PIN-140401.(Constituent College of MRS Punjab | B. Tech. Computer Science |
| Technical University Bathinda)                                                                         | & Engg.                   |

Signature of the Coordinator Admissions 2021-22 Candidate Punjab Institute of Technology Rajpura District Patiala. PIN-140401.(Constituent College of MRS Punjab Technical University Bathinda) 05/12/2021

Print

# Maharaja Ranjit Singh Punjab Technical University

User Manual of College/Institute Portal (For Admission)

# Step 1.

### $\Rightarrow$ Institute Login:

Click on the 'Institute Login' link from 'Institute Login' page, page will open as shown below:

| ਮਹਾਰਾਜਾ ਰਣਜੀਤ ਸਿੰਘ ਪੰਜਾਬ ਟੈਕਨੀਕਲ ਯੂਨੀਵਰਸਿਟੀ, ਬਠਿੰਡਾ (ਪੰਜਾਬ)<br>Maharaja Ranjit Singh Punjab Technical University, BATHINDA (PUNJAB)<br>(A State University Established By Govt. of Punjab vide Punjab Act No. 5 of 2015 and Approved Under Section 2(f) & 12 (B) of UGC) |                           |                             |  |  |  |  |  |  |
|----------------------------------------------------------------------------------------------------|---------------------------|-----------------------------|--|--|--|--|--|--|
| Home New Registration Candidate                                                                                                    | Login Eligibility Crite   | ria Institute Login Contact |  |  |  |  |  |  |
| Important Documents                                                                                                    | College Login             |                             |  |  |  |  |  |  |
| Information Brochure 2022-23                                                                                                    | (Fields marked with * are | e mandatory.)               |  |  |  |  |  |  |
| Eligibility of the Courses for Academic<br>session 2022-23                                                                                                    |                           |                             |  |  |  |  |  |  |
| Courses offered by MRSPTU Main                                                                                                    |                           | MRSP10104                   |  |  |  |  |  |  |
| Campus, Constituent Colleges                                                                                                    |                           | 1                           |  |  |  |  |  |  |
| Fee Structure for Main Campus &<br>Constituent Colleges & Affiliated<br>Colleges                                                                                                    |                           | Sign In                     |  |  |  |  |  |  |

 $\Rightarrow$  Enter valid 'College Code' and 'Password'.

Click on Sign In button, 'College Dashboard' page, will be displayed to College admin as shown below:

| Manage S   | tudent  |                  |                  |            |            |                                                                                                    |
|------------|---------|------------------|------------------|------------|------------|----------------------------------------------------------------------------------------------------|
|            |         |                  |                  |            | Fields mar | ked with * are mandatory.                                                                                                    |
|            |         |                  | Selec            | t Course   |            | Select Course V                                                                                                    |
|            |         |                  | Userl            | D          |            |                                                                                                    |
|            |         |                  | Stude            | ent Name   |            |                                                                                                    |
|            |         |                  |                  |            |            | Search                                                                                                    |
|            |         |                  |                  |            |            |                                                                                                    |
|            |         |                  |                  |            |            |                                                                                                    |
| Login ID   | Student | Father's<br>Name | Mother's<br>Name | Mobile No  | Action     | Action                                                                                                    |
|            |         |                  |                  |            |            |                                                                                                    |
| 2202100410 | Singh   | Father           | Mother           | 8725072322 |            | View Student   Provisional Seat Allotment Letter   Deficiency Report   Seat Confirm       Verify<br>Documents   Eligibility Certificate |

# Step 2.

- $\Rightarrow$  View Student Details:
- ⇒ Click on View Student link, 'Student Profile' page, will be displayed to College admin as shown below:

#### Student Profile

Courses

| OUGC(Non-AICTE) Courses | AICTE Courses | UA AICTE Courses | UA PCI | Skill Courses |
|-------------------------|---------------|------------------|--------|---------------|
|-------------------------|---------------|------------------|--------|---------------|

| Applicant Name-                | Singh                    |                    |
|--------------------------------|--------------------------|--------------------|
| Father Name-                   | Father                   |                    |
| Mother Name*                   | Mother                   |                    |
| Gender                         |                          | Male Female Others |
| DOB*                           | 08/04/2004               |                    |
| Email ID                       | gurtej_ites@mrsptu.ac.in |                    |
| Mobile No.                     | 8725072322               |                    |
| Alternate Mobile/ Whatsapp no. | 8725072322               |                    |
| State*                         | Punjab 🗸                 |                    |
| City-                          | Sirsa                    |                    |
| Category                       | SC / ST                  | ~                  |
| Address                        | test                     |                    |
| Aadhar Card No.                |                          |                    |
| Matriculation Roll No          | 703495                   | ]                  |

|                                 |                | Edu                      | cational Q | ualifications |                       |      |                       |                  |                 |            |
|---------------------------------|----------------|--------------------------|------------|---------------|-----------------------|------|-----------------------|------------------|-----------------|------------|
| Name of<br>Course               | Stream/Subject | Name of Board/University | Year of Pa | issing        | Criteria<br>%age/CGPA | CGPA | Multiplying<br>Factor | Marks<br>Obtaine | Total<br>dMarks | Percentage |
| Metric                          | 10th           | PSEB                     | 2007       |               | Percentage            |      |                       | 450              | 650             | 69.23      |
| Senior<br>Secondary             | 12th           | PSEB                     | 2009       |               | Percentage            |      |                       | 380              | 450             | 84.44      |
|                                 | Subject        | Obtained Marks (Su       | bjects)    | Total Marks   | (Subjects)            |      | Percer                | itage            |                 |            |
| Senior                          | Physics 🗸      | 85                       |            | 100           |                       |      | 85.00                 |                  |                 |            |
| Secondary<br>Subject<br>Marks   | Mathematics 🗸  | 98                       |            | 100           |                       |      | 98.00                 |                  |                 |            |
|                                 | Chemistry 🗸    | 85                       |            | 100           |                       |      | 85.00                 |                  |                 |            |
| Graduation                      | BTECH          | MRSPTU                   | 2013       |               | Percentage            |      |                       | 85               | 100             | 85.00      |
| Post-<br>Graduate               | МТЕСН          | MRSPTU                   | 2015       |               | CGPA                  | 10   | 9.5                   | 0                | 0               | 95.0       |
| Other                           |                |                          | 0          |               | 0                     |      |                       | 0                | 0               |            |
| JEE AIR<br>(All India<br>Rank)  |                | JEE ROLL NO              |            |               | JEE<br>Percentile     |      |                       |                  |                 |            |
| Nata<br>Score                   |                | NATA ROLL NO             |            |               | NATA<br>Percentile    |      |                       |                  |                 |            |
| GPAT AIR<br>(All India<br>Rank) |                | GPAT ROLL NO             |            |               | GPAT Year             |      |                       |                  |                 |            |
| GATE AIR<br>(All India<br>Rank) |                | GATE ROLL No.            |            |               | GATE Year             |      |                       |                  |                 |            |
| CMAT<br>ROLL NO                 |                | CMAT Year                |            |               | CMAT<br>Percentile    |      |                       |                  |                 |            |

Colleges Option

Select First Course Option: Skill Certificate Course in Computer Pr. -

1. Select College Option: Punjab Institute of Technology Nandgar

## Step 3.

 $\Rightarrow$  Next Step After Verify Student Details:

⇒ Click on Verify Documents link, 'Verify Documents' page, will be displayed to College admin as shown below:

|                    | Verification Document            |   |  |
|--------------------|----------------------------------|---|--|
| Name of Document : | Matriculation Certificate (10th) | ~ |  |
| Document File :    | Choose File No file chosen       |   |  |

Uploaded the certificate of Matriculation and the certificate of Qualifying Examination of the student

| opioud |
|--------|
|        |

⇒ College admin can Uploads required documents/certificates for admission (Mentioned in Home page under important link).

### Step 4.

- ⇒ Next Step After Upload/Verify Documents:
- ⇒ Click on Seat Confirm link, 'Seat Confirm' page, will be displayed to College admin as shown below:
  - Original Matriculation Certificate
  - Original Certificate of Qualifying Exam.
  - Original Aadhar Card
  - Original Character Certificate.(Last School / College Attended)
  - Original Caste / Category Certificate (if applicable).
  - Original Domicile Certificate (if applicable).
  - Income Certificate (if applicable).
  - Gap Year Certificate (if applicable).
  - Migration Certificate.
  - Fee deposited.
  - Any other relevant document if any.
  - The seat has been allocated with in the sanctioned intake.
  - . The Merit of the Candidate and the Govt. reservation Policy has been taken care of.

Certified that the admission committee has checked the above mentioned documents

#### Submit

⇒ Click on check box then Click on submit button. Provisional admissions is confirmed.

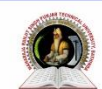

# MAHARAJA RANJIT SINGH PUNJAB TECHNICAL UNIVERSITY Dabwali Road, Bathinda (Pb.) - 151001 (Estd. by Govt. of Punjab Vide Punjab Act No. 5 of 2015) ONLY TECHNICAL UNIVERSITY OF PUNJAB HAVING UGC APPROVAL UNDER 2(f) AND 12 B OF UGC ACT, MEMBER AU.

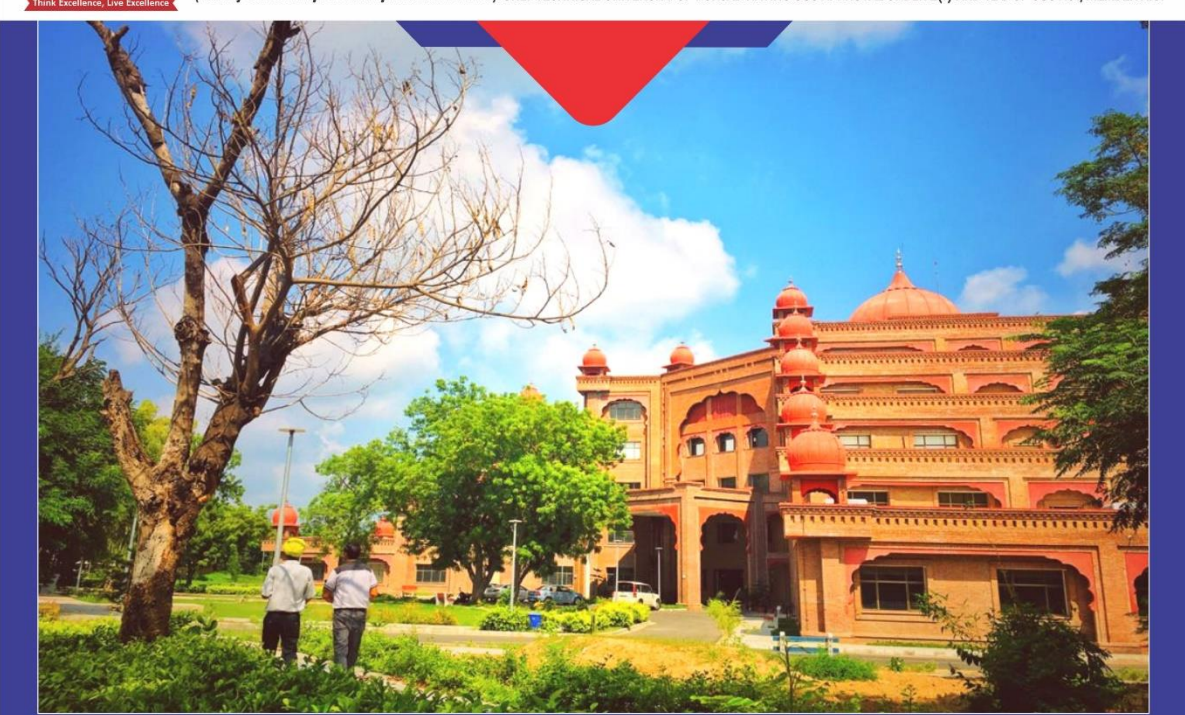

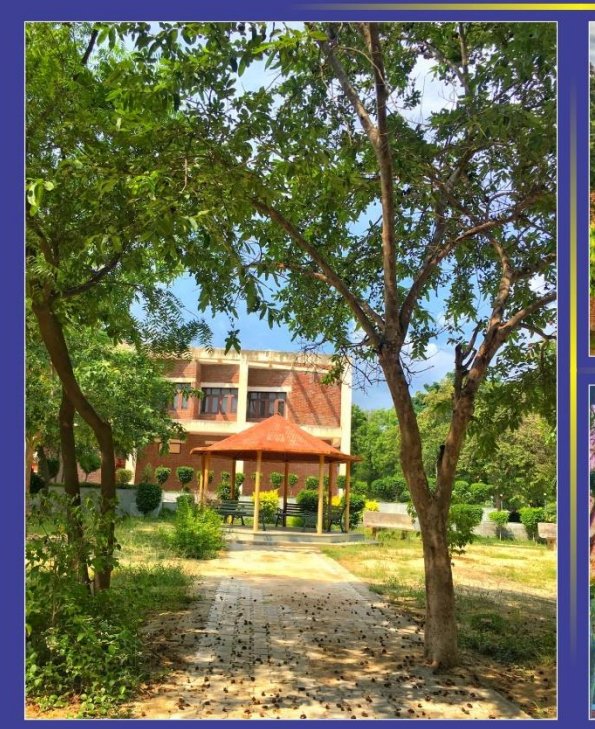

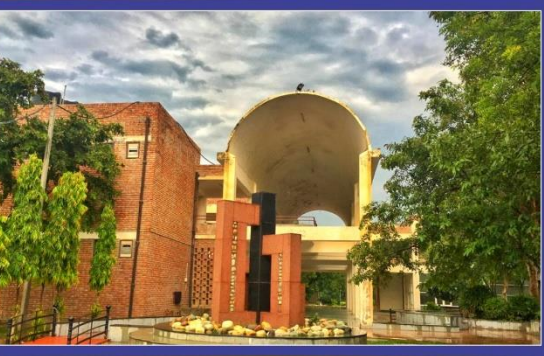

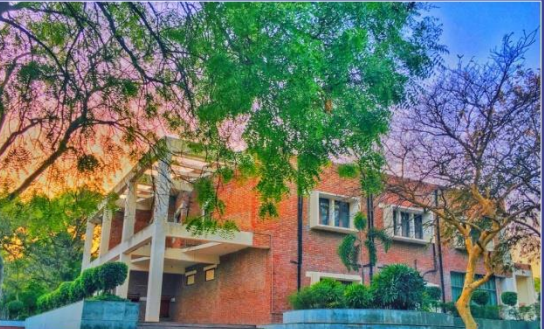

**INTERNAL QUALITY ASSURANCE CELL** MAHARAJA RANJIT SINGH PUNJAB TECHNICAL UNIVERSITY (DABWALI ROAD, BATHINDA (PB.)- 151001)